## MANUÁL PRE UPLATNENIE ZĽAVY Z CESTOVÉHO NA www.regiojet.sk

## Použitie zľavy z cestovného je iba jednorázové, nie je možné ju zmeniť za finančnú hotovosť a nie je možné ju použiť opakovane (tzn. po zrušení/storne lístka už nie je možné túto zľavu opakovane použiť)

- 1. Na stránke www.regiojet.sk kliknite vpravo hore na PRIHLÁSENIE LÍSTKA
- 2. Tu pôjdete do sekcie PRIHLÁSENIE PRE OTVORENÝ CESTOVNÝ LÍSTOK
- Do poľa ČÍSLO LÍSTKA vyplníte číslo Vašej zľavy z cestovného (10 miestne), opíšete text z obrázka a kliknete na PRIHLÁSIŤ

| STUDENT   AGENCY                                                                                                    | Žlté linky s <b>novým n</b><br>Autobusové a vlakové lir | nenom<br><sup>nky</sup> | Put                                  | zivatel, neprinaseny        | (Primasit listok Koš | ík: prázdny |
|----------------------------------------------------------------------------------------------------|---------------------------------------------------------|-------------------------|--------------------------------------|-----------------------------|----------------------|-------------|
| Rezervácia Akciové ponuky Cestov                                                                                                    | né poriadky a zastávky C                                | eny a listky            | Servis                               | Prenájom vozov<br>(skupiny) | Meškanie spojov      | O nás       |
| Prihlásiť Ciska Prihlásiť Ciska Prihlásiť Ciska Prihlásiť Ciska Prihlásiť Ciska Prihlásiť Ciska Prihlásiť Ciska Priklásit přes mojelD Prečo mojelD Prečo mojelD P | Prih                                                    | lásenie<br>Text:        | pre Otvo<br>islo listka<br>z obrázka | prený cestovný lístok       |                      |             |

4. Po prihlásení vyberiete REZERVÁCIA ON-LINE

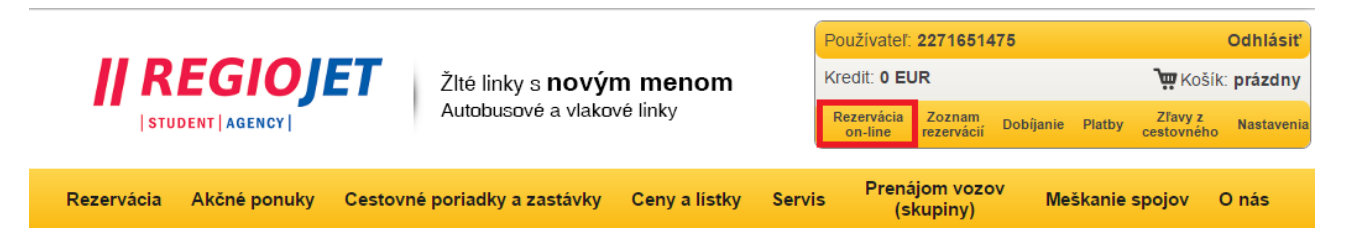

5. Tu si vyberiete Vami požadovaný spoj a kliknete na VYHĽADAŤ

| <ul> <li>Jednosmerná Splatočná</li> <li>Z:<br/>Bratislava</li> <li>Do:<br/>Viedeň</li> <li>Splatočná otvorená (len pre vybrané medz. lístky)</li> <li>Náš tip! Najlacnejšie s Kreditovým lístkom.</li> </ul> | Odchod<br>3.6.2016<br>Mávrat<br>3.6.2016 | Počet osôb:<br>1 ▼<br>1. Dospelý ▼                           | Popis tarif a zliav 👔 | Vyhľadať 💽 |
|----------------------------------------------------------------------------------------------------|------------------------------------------|--------------------------------------------------------------|-----------------------|------------|
| Vaše posledné vyhľadávanie Bratislava → Vie                                                                                                    | deň                                      |                                                              |                       |            |
| II REGIOJET BRAT                                                                                                    | ISLAVA 🗢 VIEDE<br>z Mlynských Nív a      | Ň od <b>1,00</b> 4<br>j <b>Mosta SNP</b> nie však vlac ako 4 |                       |            |

| Piatok 3.6 | .2016  |         |         |               |      |          |       |
|------------|--------|---------|---------|---------------|------|----------|-------|
|            | Odchod | Príchod | Prestup | Voľných miest |      |          |       |
|            | 4:30   | 5:55    | -       | 50 🗸 🔍        | FO   | ¥        | 4 EUR |
|            | 5:30   | 6:55    | -       | 57 🗸 🔍        | F 8  | <u>w</u> | 4 EUR |
|            | 6:30   | 7:55    | -       | 54 🗸 🔍        | F 6  | <u>א</u> | 4 EUR |
|            | 7:30   | 8:55    | -       | 57 🗸 🔍        | FO   | ¥        | 4 EUR |
|            | 8:30   | 9:55    | -       | 52 🗸 🔍        | FO   | <u>\</u> | 4 EUR |
|            | 9:30   | 10:55   | -       | 55 🗸 🔍        | F 8) | <u>\</u> | 4 EUR |
|            | 10:30  | 11:55   | -       | 46 🗸 🔍        | F 8) | <u>\</u> | 4 EUR |

6. Z vyhľadaných spojov si rozkliknete ten, o ktorý máte záujem a vyberiete lístok.

 Vaša voľba sa objaví v poli VYBRANÉ LÍSTKY, pokračujte kliknutím na POKRAČOVAŤ K OBJEDNÁVKE

|          | Trasa                                                                                          | Dátum Odchod Príchod    |         |
|----------|------------------------------------------------------------------------------------------------|-------------------------|---------|
| <b>'</b> | Bratislava, AS Mlynské Nivy → Viedeň, U2 Stadion, Busterminal<br>Stadioncenter, Engerthstrasse | 3.6.2016 6:30 7:55      | 4 EUR 🗙 |
|          | ेल्ल Celková cena: 4 EUR                                                                       | Pokračovať k objednávke |         |

8. V pláne autobusu si zakliknutím vyberiete sedadlo (zelené sú k dispozícii)

| - Cesta tam                                       | been mone /                                                                                                    |
|---------------------------------------------------|----------------------------------------------------------------------------------------------------|
| Datum<br>Pi 3 6 2016                              | Zastávka / Prestup Prichod Odchod Nást. Č. spoja/bu:<br>Bratislava AS Mivneké Nivy 6:30 16                                                                                                    |
| 11 0.0.2010                                       | Medeň, U2 Stadion, Busterminal Stadioncenter, Engerthstrasse 7:55                                                                                                    |
| 11.11.00-00                                       |                                                                                                    |
| - Podmienk                                        | y .                                                                                                    |
| Stomo poplatok<br>Zmena rezervácie<br>Zaplatiť do | 4 EUM moziano deny joez zinary. Tx Uospeny: 4 EUM<br>viac aka 30 minuti do oddhołdu: 5 m.enej aka 30 minuti nie je możne stornovať<br>e viac aka 30 minuti do oddhołdu: stornom za 0 EUR, menej ako 30 minuti nie je możne prerezervovať<br>22 minut (27.5.2016 14:03 SELČ) |
|                                                   | <b>□ ■</b> Bratislava → Viedeň                                                                                                    |
|                                                   | Vo voze číslo 1 máte zvolené sedadlo 9.                                                                                                    |
|                                                   |                                                                                                    |
|                                                   |                                                                                                    |
|                                                   |                                                                                                    |
|                                                   |                                                                                                    |
|                                                   |                                                                                                    |
|                                                   |                                                                                                    |
|                                                   | 000 000                                                                                                    |
|                                                   |                                                                                                    |
|                                                   |                                                                                                    |
|                                                   |                                                                                                    |
|                                                   |                                                                                                    |
|                                                   | Obsadene                                                                                                    |
|                                                   |                                                                                                    |
|                                                   | Vybranė                                                                                                    |
|                                                   | Na Wber                                                                                                    |
|                                                   |                                                                                                    |
|                                                   | Obrazovka                                                                                                    |
|                                                   |                                                                                                    |
|                                                   | Pokiaľ sa výber nezobrazuje správne, prepnite sa do schématického<br>výberu.                                                                                                    |
| – Dopinkové                                       | služby                                                                                                    |
| Preprava                                          | lyží/snowboardov                                                                                                    |
| Preprava<br>Preprava                              | nadrozmernej alebo nadpočetnej batožiny<br>zloženého a zabaleného bicykl <u>a</u>                                                                                                    |
|                                                   |                                                                                                    |

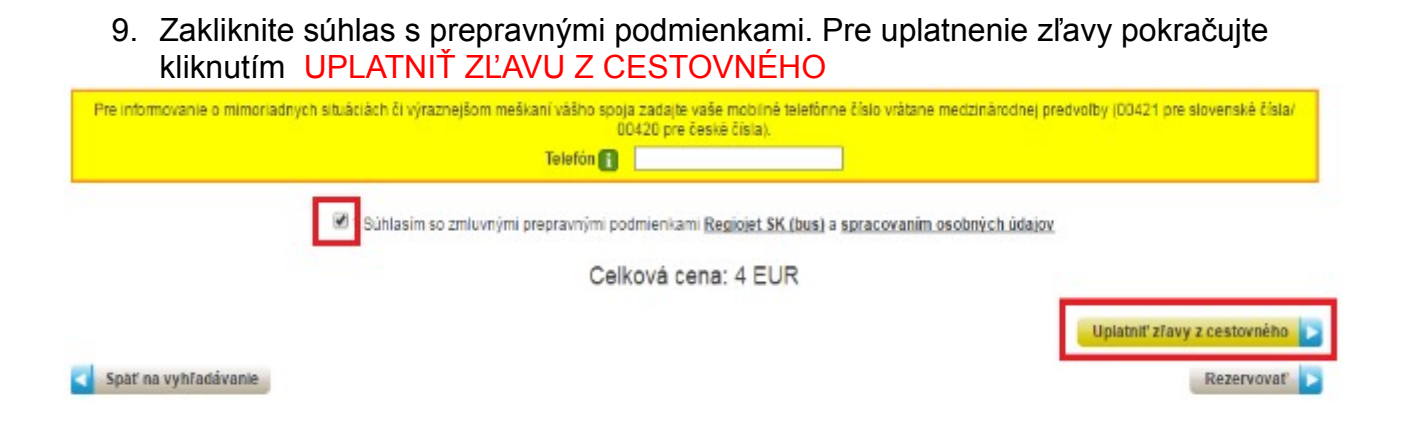

10. V prípade, že máte záujem uplatniť zľavu z cestovného, kliknite na UPLATNIŤ - POZOR táto operácia je nevratná.

| 7.7.2016 4:3 | 0 Bratislava → Viede | <u>eň</u> |            |        |                                 |            |              |
|--------------|----------------------|-----------|------------|--------|---------------------------------|------------|--------------|
| Zľava [%]    | Počet pasažierov     | Smer      | Z          | Do     | Odchod                          |            |              |
| 50           | 1                    |           | Bratislava | Viedeň | 3.6.2016 11:08 - 3.6.2017 23:59 | Zobraziť 🗾 | Uplatniť 🗾 🗲 |
|              |                      |           |            |        | Zľava nie je vybraná.           |            |              |

11. Tu môžete vidieť, že zľava bola uplatnená. K vytvoreniu kliknite na REZERVOVAŤ.

## Využitie zľavy z cestovného

| 7.7.2016 4:3 | 0 Bratislava → Vied | eň   |            |               |                                              |             |          |          |
|--------------|---------------------|------|------------|---------------|----------------------------------------------|-------------|----------|----------|
| Zľava [%]    | Počet pasažierov    | Smer | Z          | Do            | Odchod                                       |             |          |          |
| 50           | 1                   |      | Bratislava | Viedeň        | 30.5.2016 8:19 - 30.5.2                      | .2017 23:59 | Zobraziť | <b>V</b> |
|              |                     |      |            | Pred<br>Po zř | <b>zľavou <del>4 EUR</del><br/>ave 2 EUR</b> |             |          |          |

Celková cena: 2 EUR

Späť na vyhľadávanie

Rezervovať 🕨

12. V tomto bode môžete vidieť, že Vaša rezervácia bola dokončená. Ďalej je nutné rezerváciu zaplatiť do času, ktorý je uvedený v záhlaví rezervácie. Pokiaľ rezervácia nebude včas zaplatená, prepadne aj s využitou zľavou z cestovného. Detail rezervácie 1632787096 ⊠ ⊜

| R                                                                                                | ezervácia je Neuhradená – Vyprší 2.6.2016 16:31 SELČ (28 minúť). Celkom zostáva zaplatiť 2 EUR.                                                                                                   |
|--------------------------------------------------------------------------------------------------|----------------------------------------------------------------------------------------------------|
|                                                                                                  | Zaplatiť 🔁 Zrušiť rezerváciu 🕞 Doplnkové služby 📘                                                                                                    |
|                                                                                                  | K LÍSTKU NIEČO NAVIAC<br>nadpočetná batožina, preprava bicyklov a lyži<br>parkovanie zdarma, občerstvenie                                                                                         |
|                                                                                                  | Cesta                                                                                                    |
| átum Zastávka / Prestup<br>it 7.7.2016 Bratislava, AS Mlynské Nivy<br>Medeň, U2 Stadion, Bustern | Príchod     Odchod     Nást.     Č. spoja/busu     Spoj     Vbzeň/Sedadlo       4:30     16     Image: Bratislava → Viedeň     6     Q       inal Stadioncenter, Engerthstrasse     5:55     5:55 |
| iomo poplatok: viac ako 30 minút do od<br>mena rezervácie: viac ako 30 minút do od               | Podmienky rezervácie<br>:hodu: 0 %, menej ako 30 minút: nie je možné stornovať<br>:hodu: stornom za 0 EUR, menej ako 30 minút: nie je možné prerezervovať                                         |
| Tarifa Meno<br>Dospelý                                                                           | Základná cena     Typ účtu     Suma     DPH     Stav       4 EUR     Upraviť     Za rezerváciu     2 EUR     0 %     nezaplatené                                                                  |
| - Uplatnené certifikáty<br>Zlava [%] Počet pasažierov Smer                                       | Z Do Odchod                                                                                                    |
| 50 1 E                                                                                           | ratislava Vieden 30.5.2016 8:19 - 30.5.2017 23:59 Zobrazit                                                                                                    |